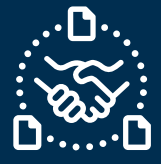

### How to confirm the Forecast?

#### Introduction

We created this guide to help showing the STEPS and ACTIONS you should take to be able to send FORECAST confirmation to Jabil.

Forecast confirmation is optional – however, doing this we have the following benefits:

- Improves visibility on your available stock
- Jabil can Plan production accordingly

Saves time by reducing additional emails to address Customer demand changes.

Jabil Forecast Communication

You will receive an email with an Excel attachment from the **e2open** system email address: <u>mailer@services.e2open.com</u>

Suppliers receive one of two types of Forecast Alerts based on the **Order Management** type, please see below:

| Forecast Alert types                     | Description                                                                                                    |
|------------------------------------------|----------------------------------------------------------------------------------------------------|
| Long Tail New Changed Forecast Alert DPO | Forecast information against Discrete<br>Purchase Order (DPO) Management<br>Including: Planned Orders             |
| Long Tail New Changed Forecast Alert JIT | Forecast information against just in time (JIT)<br>Schedule Agreements (SA)<br>Including: Firm and Forecast Lines |

#### Forecast Confirmation Options:

| Alert type                                     | Option                                                  | Description                                                                             |
|------------------------------------------------|---------------------------------------------------------|-----------------------------------------------------------------------------------------|
| Long Tail New<br>Changed Forecast<br>Alert DPO | Consumption Commit                                      | Promise Forecast Quantity<br>against <u>Planned Orders</u>                              |
| Long Tail New                                  | Consumption Commit SA                                   | Promise Forecast Quantity<br>against <u>Firm</u> Schedule<br>Agreement (SA) lines       |
| Alert JIT                                      | Available to Promise (ATP) Just in<br><u>Time (JIT)</u> | Promise Available Quantity<br>against <u>Forecast S</u> chedule<br>Agreement (SA) lines |

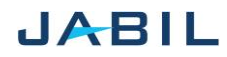

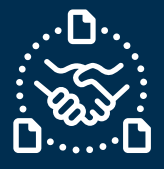

Each Forecast Alert File is almost identical, however the information you add to the file is different based on option type

#### Examples:

#### Long Tail New Changed Forecast Alert DPO:

| *Supplier Code | *Jabil Part Number | Forecast Data Measure | Forecast Quantity | Forecast Date            | *Commit Data Measure | *Commit Quantity | *Commit Dat |
|----------------|--------------------|-----------------------|-------------------|--------------------------|----------------------|------------------|-------------|
|                |                    |                       |                   |                          |                      |                  |             |
| 0000123456     | TEST123456         | ConsumptionForecast   | 87000             | 2022-11-14T00:00:00+0000 | ConsumptionCommit    |                  |             |

#### Long Tail New Changed Forecast Alert JIT:

| Supplier Cod + | *Jabil Part Number 💌 | Forecast Data Measu + | Forecast Quanti - | Forecast Date            | *Commit Data Measu - | *Commit Quanti 👻 | *Commit Da |
|----------------|----------------------|-----------------------|-------------------|--------------------------|----------------------|------------------|------------|
| 0000123456     | TEST123456           | JITCurrForecast       | 0000              | 2022-12-26T00:00:00+0000 | ATPJIT               |                  |            |
| 0000123456     | TEST123456           | JITFirmCurrForecast   | 000               | 2021-01-25T00:00:00+0000 | ConsumptionCommitSA  |                  |            |

#### Forecast confirmation Procedure

To send Forecast confirmation to Jabil - Use the following steps and available Options:

| Step | Action                                                                       |                |  |  |  |  |  |  |
|------|------------------------------------------------------------------------------|----------------|--|--|--|--|--|--|
| 1    | Download the Excel file and Open                                             |                |  |  |  |  |  |  |
| 2    | Update your confirmation in the File based on the following criteria:        |                |  |  |  |  |  |  |
|      | lf                                                                           | Then           |  |  |  |  |  |  |
|      | Forecast Planned Orders DPO and<br>Consumption Commit Data Measure           | GO to Option 1 |  |  |  |  |  |  |
|      | Forecast Schedule Agreement JIT and<br>Consumption Commit SA Data<br>Measure | GO to Option 2 |  |  |  |  |  |  |
|      |                                                                              |                |  |  |  |  |  |  |

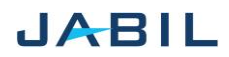

4

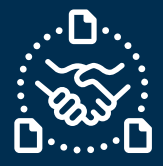

# **Option 1**

| FORECA        | ST COM         | MIT AGA            | INST DPO -            | - PLANN           | ED ORC                           | DERS                                | 5                            |                         |                  |              |     |
|---------------|----------------|--------------------|-----------------------|-------------------|----------------------------------|-------------------------------------|------------------------------|-------------------------|------------------|--------------|-----|
|               |                |                    |                       |                   |                                  |                                     |                              |                         | 2                | 3            |     |
| #0            | 1              | 2                  | 6                     | 7                 | 8                                | 9                                   | 11                           | 12                      | 13               | 14           | 15  |
| #*Customer ID | *Supplier Code | *Jabil Part Number | Forecast Data Measure | Forecast Quantity | Forecast Date                    | Forecast<br>Flex<br>String<br>PIT 1 | Manufacturing Part<br>Number | *Commit Data<br>Measure | *Commit Quantity | *Commit Date | Com |
| # SAPSTG      | 0000123466     | TEST1234           | ConsumptionForecast   | 2000              | 2022-11-<br>14T00:00:00+00<br>00 | EA                                  | TESTMPN456                   | ConsumptionCommit       |                  |              | EA  |
| SAPSTG        | 0000123466     | TEST1234           | ConsumptionForecast   | 3000              | 2022-11-<br>21T00:00:00+00<br>00 | EA                                  | TESTMPN456                   | ConsumptionCommit       |                  |              | E   |

| Step | Action                                                                                                    |
|------|----------------------------------------------------------------------------------------------------|
| 1    | <u>Commit Data Measure</u> : You can see <b>ConsumptionCommit' –</b> ONLY this is acceptable – <b>Do <u>not</u> change!</b> |
| 2    | <u>Commit quantity:</u> Write here available promise quantity against the Planned Order lines                               |
| 3    | <u>Commit date</u> : Write here the date when promise qty is available at Jabil Dock (arrival date)                         |

### NOTE: You should use <u>same date format</u> we have in Forecast Date column in the file

| 4 | Save attachment!                                                      |
|---|-----------------------------------------------------------------------|
| 5 | Send reply to the original mail address and attach updated Excel file |
|   | Do <u>not</u> change Subject!                                         |

**NOTE**: If you would like to send new FC Commit during the same week, please send full commit

(Entering 0 on the previously entered buckets!)

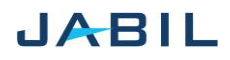

4

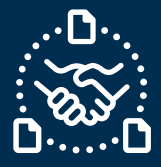

# Option 2

| F | ORECA           | ST COM          | IMIT AGAI            | NST SCH            | EDULE A             | GREEME               | (JIT) TV                     |                      | _                      | _                |                |     |
|---|-----------------|-----------------|----------------------|--------------------|---------------------|----------------------|------------------------------|----------------------|------------------------|------------------|----------------|-----|
|   |                 |                 |                      |                    |                     |                      |                              |                      | 1                      | 2                | 3              |     |
| 1 | #0              | 1               | 2                    | 3                  | 4                   | 5                    | 6                            | 7                    | 12                     | 13               | 14             | 15  |
| 2 | #*Customer ID 🔻 | *Supplier Cod • | *Jabil Part Number 💌 | *SAP Part Number 🔻 | *Jabil Plant Code 모 | *Supplier Site Nar 💌 | Forecast Data Measur 🔻       | Forecast<br>Quanti ≠ | *Commit Data Measure 🕶 | *Commit Quanti 🗸 | *Commit Date 💌 | Çon |
| 3 | # SAPSTG        | 0000123466      | TEST1234             | TEST1234           | XX01                | TEST VENDOR          | JIT <u>Firm</u> CurrForecast | 5000                 | ConsumptionCommitSA    |                  |                |     |
| 4 | # SAPSTG        | 0000123466      | TEST1234             | TEST1234           | XX01                | TEST VENDOR          | JITCurrForecast              | 2000                 | TIETA                  |                  |                |     |
|   |                 |                 |                      |                    |                     |                      |                              |                      |                        |                  |                |     |

| Step | Action                                                                                                    |
|------|----------------------------------------------------------------------------------------------------|
| 1    | <u>Commit Data Measure:</u><br>Against JIT Firm lines You can see <b>ConsumptionCommitSA</b> ' – ONLY this is<br>acceptable<br><b>Do <u>not</u> change!</b>                                                                      |
|      | Against JIT Forecast lines You can see <b>ATPJIT</b> ' – ONLY this is acceptable<br><b>Do <u>not</u> change!</b>                                                                                                    |
| 2    | <u>Commit quantity:</u><br>Write here available Ship quantity against the <u>Firm</u> lines<br>Write here available promise qty against the <u>Forecast</u> Lines                                                                |
| 3    | <u>Commit date:</u><br>Against <u>Firm</u> lines – write here the date when promise quantity is available at Jabil<br>Dock (arrival date)<br>Against <u>Forecast</u> lines write here the date when commit quantity is available |

NOTE: You should use <u>same date format</u> we have in Forecast Date column in the file

| 4 | Save attachment!                                                      |
|---|-----------------------------------------------------------------------|
| 5 | Send reply to the original mail address and attach updated Excel file |
|   | Do <u>not</u> change Subject!                                         |

**NOTE**: If you would like to send new FC Commit during the same week, please send full commit

(Entering 0 on the previously entered buckets!)

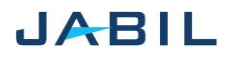